# Candidature à un poste d'assistant de français à l'étranger

# Mode d'emploi de la saisie en ligne pour les étudiants

France Éducation international – Service des assistants de langues et de la mobilité <u>inscription.assistants@ciep.fr</u>

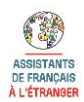

Candidature à un poste d'assistant français l'étranger 2019-2020 - Mode d'emploi de la saisie en ligne pour les étudiants France Éducation international – Service des assistants de langue et de la mobilité

| ETAPE 1 : test d'éligibilité      | 2 |
|-----------------------------------|---|
| ETAPE 2 : préinscription          | 4 |
| ETAPE 3 : inscription             | 5 |
| Personne-contact                  | 6 |
| Définir le professeur-évaluateur  | 6 |
| Remplir votre dossier             | 6 |
| Fournir les pièces justificatives | 7 |
| Valider votre candidature         | 8 |
| Annuler votre inscription         | 8 |
|                                   |   |

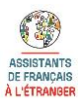

Le programme d'échange d'assistants de langue propose des postes dans **25 pays différents** mais il n'est possible de déposer sa candidature que pour un seul pays. La procédure d'inscription se fait en ligne via une base d'inscription.

L'inscription se fait en trois étapes :

- 1- test d'éligibilité
- 2- préinscription
- 3- inscription

Avant de procéder à votre inscription, nous vous invitons à consulter le site Internet de France Éducation international <u>www.ciep.fr/assistants-francais-a-letranger</u> sur lequel vous trouverez une description des missions de l'assistant de langue, une fiche récapitulative pour chaque destination proposée, une foire aux questions, des témoignages, etc.

#### ETAPE 1 : test d'éligibilité

Le **test d'éligibilité** indique, en 6 questions, pour quels pays votre profil vous permet de postuler (parmi les destinations proposées). Il peut être réalisé autant de fois que nécessaire.

| INSCRIPTION DES ASSISTANTS<br>FRANÇAIS À L'ÉTRANGER                                                                                                    |
|----------------------------------------------------------------------------------------------------|
| Test d'éligibilité                                                                                                    |
| Nationalité                                                                                                    |
| <ul> <li>Je suis de nationalité française</li> <li>Je ne suis pas de nationalité française mais je suis ressortissant(e) européen(ne)</li> <li>Je ne suis pas ressortissant(e) européen(ne)</li> </ul>                                                                                                    |
| Âge                                                                                                    |
| Le 31/12/2017, j'aurai :                                                                                                    |
| <ul> <li>moins de 20 ans</li> <li>20 ans</li> <li>21 ans</li> <li>22 ans</li> <li>23 ans</li> <li>24 ans</li> <li>25 ans</li> <li>26 ans</li> <li>27 ans</li> <li>28 ans</li> <li>29 ans</li> <li>30 ans</li> <li>31 ans</li> <li>32 ans</li> <li>33 ans</li> <li>34 ans</li> <li>35 ans</li> <li>plus de 35 ans</li> </ul> |
| Scolarité                                                                                                    |
| <ul> <li>J'ai effectué ma scolarité secondaire dans un établissement français, en France ou à l'étranger</li> <li>Je n'ai pas effectué ma scolarité secondaire dans un établissement français, en France ou à l'étranger</li> </ul>                                                                                         |

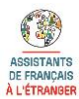

A l'issue du test, s'affiche la liste des pays pour lesquels vous êtes éligible. Cliquez sur **Consulter** pour accéder à la fiche descriptive des pays concernés et prendre connaissance des conditions de travail propres à chaque pays. Ces fiches sont également consultables sur le site internet de France Éducation international.

**NB :** si vous n'êtes éligible pour aucun des pays, un message vous indique que vous ne pouvez pas vous inscrire au programme.

Vous pouvez choisir de quitter la page et de vous inscrire plus tard, par exemple si vous souhaitez réfléchir au choix de votre destination ou si vous voulez consulter un professeur avant de prendre votre décision.

Si votre choix est fait, vous pouvez procéder à votre préinscription en cliquant sur Se préinscrire.

| Dep                     | FRAN                | ICAIS À L'ÉTI          | ANGER                                       |
|-------------------------|---------------------|------------------------|---------------------------------------------|
|                         |                     | <i>ş</i> /110 / 1 = 11 |                                             |
|                         |                     |                        |                                             |
|                         |                     |                        |                                             |
| /                       | mante formation and |                        | - 41412-04-01446                            |
| apres les renseigner    | nents tournis, vo   | us repondez aux crite  | s d'engionne pour le ou les pays survants . |
| Pays                    | Éligible            | Fiche                  |                                             |
| Allemagne               | OUI                 | Consulter              |                                             |
| Argentine               | OUI                 | Consulter              |                                             |
| Australie               | OUI                 | Consulter              |                                             |
| Autriche                | OUI                 | Consulter              |                                             |
| Bolivie                 | NON                 | Consulter              |                                             |
| Canada                  | OUI                 | Consulter              |                                             |
| Chine                   | OUI                 | Consulter              |                                             |
| Colombie                | OUI                 | Consulter              |                                             |
| Costa Rica              | OUI                 | Consulter              |                                             |
| Egypte                  | OUI                 | Consulter              |                                             |
| Equateur                | OUI                 | Consulter              |                                             |
| Espagne                 | OUI                 | Consulter              |                                             |
| Etats-Unis              | OUI                 | Consulter              |                                             |
| Inde                    | OUI                 | Consulter              |                                             |
| Italie                  | OUI                 | Consulter              |                                             |
| Mexique                 | OUI                 | Consulter              |                                             |
| Nouvelle-Zélande        | OUI                 | Consulter              |                                             |
| Pays-Bas                | OUI                 | Consulter              |                                             |
| Portugal                | OUI                 | Consulter              |                                             |
| République<br>d'Irlande | ουι                 | Consulter              |                                             |
| Royaume-Uni             | NON                 | Consulter              |                                             |
| Suisse alémanique       | OUI                 | Consulter              |                                             |
|                         | 0111                | Consulter              | 1                                           |

Si vous relevez d'un des cas particuliers suivants :

- Vous n'êtes pas étudiant(e), mais vous êtes actuellement ou vous avez été assistant(e) avec le CIEP;
- Vous êtes chargé(e) de famille ;
- Vous avez des besoins spécifiques ;
- Vous vous destinez à passer un concours de l'Éducation nationale.

Veuillez consulter les dispositions spécifiques à votre cas sur notre site internet.

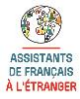

La préinscription permet de :

 vous rattacher à votre établissement d'enseignement supérieur en France, qui sera chargé de vous évaluer.

<u>Attention</u> : si votre établissement <u>et/ou</u> votre département / service / UFR ne figurent pas dans la liste déroulante, merci d'adresser un courriel à inscription.assistants@ciep.fr pour que nous vous indiquions la marche à suivre.

- vous identifier (nom, prénom, date de naissance et adresse électronique)

Attention : votre adresse électronique doit être :

- Sobre et transparente (adresse transmise à France Éducation international et aux autorités du pays de destination) ;
- Valide durant l'année de votre séjour en tant qu'assistant (ne pas utiliser d'adresse universitaire).

#### Après votre préinscription, vous ne pourrez plus modifier cette adresse.

- sélectionner votre destination (seuls les pays pour lesquels vous êtes éligible s'affichent)

<u>Attention</u> : veillez à prendre connaissance des conditions de travail du pays de votre choix *avant* de finaliser cette étape. En effet, **si vous souhaitez changer de destination**, vous devrez supprimer vous-même votre dossier depuis votre session puis en créer un nouveau.

Après avoir validé votre préinscription, un message automatique sera envoyé à l'adresse électronique renseignée dans le formulaire de préinscription. Ce courriel contient : l'adresse de connexion pour accéder au dossier de candidature, vos identifiants et mot de passe ainsi que les coordonnées de la personne-contact de votre département/service/UFR ou de votre établissement. Si vous ne trouvez pas ce message dans votre boîte de réception, pensez à vérifier vos indésirables avant de nous contacter à inscription.assistants@ciep.fr

|                                                                                                    | SCRIPTION DES ASSISTANTS                                                                                                    |
|----------------------------------------------------------------------------------------------------|----------------------------------------------------------------------------------------------------|
|                                                                                                    | RANÇAIS À L'ÉTRANGER                                                                                                    |
| Préinscription                                                                                                    |                                                                                                    |
| Merci de lire attentivement le                                                                                          | es consignes suivantes avant de remplir le formulaire ci-dessous :                                                                                                    |
| > Si votre établissement* ET votre dé<br>établissements, un seul service se cl<br>mention « toutes disciplines » et vou | epartement / service / UFR apparaissent dans les listes déroulantes, vous pouvez saisir les informations demandées et procéder dès maintenant à votre préinscription. Attention, dans certains<br>harge de l'inscription de tous les étudiants, toutes disciplines confondues (ex : service des relations internationales, service de la scolarité, etc.) Dans ce cas, le nom du service est suivi de la<br>s pouvez également procéder dès maintenant à votre préinscription. |
| > Si votre établissement* n'apparaît p                                                                                  | pas dans la liste déroulante, merci de ne pas remplir cette section et d'envoyer un message à inscription.assistants@ciep.fr pour que nous vous indiquions la marche à suivre.                                                                                                    |
| > Si votre établissement* apparaît da<br>encore été identifiée au sein de votre<br>adresse électronique, établissement  | ans la liste déroulante mais pas votre département / service / UFR, cela signifie qu'une personne contact pour le programme du CIEP, indispensable à la validation de votre candidature, n'a pas<br>département / service / UFR. Dans ce cas, il vous appartient d'identifier un interfocuteur et de lui demander d'envoyer les informations suivantes à <u>inscription assistants@ciep.fr</u> : nom, prénom,<br>et département / service / UFR.                               |
| > Cas particulier des candidats non<br>et Portugal : veuillez prendre contact                                           | étudiants mais étant actuellement ou ayant été assistants de langue avec le CIEP et qui souhaltent postuler pour un des pays suivants : Allemagne, Autriche, Suisse, Espagne, Mexique, Pays-Bas<br>t avec la personne responsable au CIEP du pays qui vous intéresse pour connaitre la marche à suivre : <u>http://www.ciep.fr/assistants-francais-a-letranger/contacts</u>                                                                                                    |
| *Attention : pensez à vérifier l'intitulé                                                                               | exact de votre établissement I Ex : l'Université Rennes II s'appelle désormais Université de Haute-Bretagne                                                                                                    |
| Etablissement :                                                                                                    |                                                                                                    |
| Département / Service / UFR :                                                                                           |                                                                                                    |
| Nom :                                                                                                    |                                                                                                    |
| Prénom :                                                                                                    |                                                                                                    |
| Date de naissance (jj/mm/aaaa) :                                                                                        |                                                                                                    |
| Adresse de courriel :                                                                                                   |                                                                                                    |
| Veuillez indiquer une adresse électr                                                                                    | onique transparente basée sur votre nom et/ou votre prénom :                                                                                                    |
|                                                                                                    |                                                                                                    |
| Destination :                                                                                                    |                                                                                                    |
| Attention : le choix de destination n<br>préinscription).                                                               | e peut pas être modifié. Si vous souhaitez changer de destination, vous devez supprimer votre dossier depuis votre session personnelle et refaire une candidature (test d'éligibilité puis                                                                                                    |
| T                                                                                                    |                                                                                                    |
| Valider Retour au test d'élig                                                                                           | ibilité                                                                                                    |

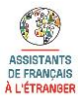

Vous accédez à l'interface d'**inscription** en cliquant sur le lien ci-dessous, qui vous est également communiqué dans le message automatique appelé « Préinscription candidat ». Pour rappel, l'identifiant correspond à l'adresse électronique saisie lors de la préinscription.

**NB :** Si vous avez déjà postulé par le passé, vous devez créer un nouveau dossier car vos anciens identifiants ne fonctionneront plus.

## http://assistants.ciep.fr/assistants-ng/candidat/login

| 5 <b>.</b> | NSCRIPTION DES ASSISTANTS<br>Français à l'étranger                                              |                     |
|------------|-------------------------------------------------------------------------------------------------|---------------------|
|            | Connexion       Identifiant     Adresse email       Mot de passe     mot de passe       Valider | Mot de passe oublié |

Une fois connecté(e), vous accédez à l'interface d'accueil de votre session. De cette page, vous pourrez consulter les documents mis à votre disposition (mode d'emploi de la saisie en ligne pour les étudiants, site de France Éducation international), définir votre professeur-évaluateur (en entrant le code lui correspondant qui vous sera communiqué <u>par la personne-contact de votre établissement</u>), remplir votre dossier d'inscription, fournir les pièces-justificatives, imprimer votre dossier, valider votre candidature ou annuler votre inscription.

| <b>5</b> 5                                                                                                    | INSCRIPTION DES ASSISTANTS<br>FRANÇAIS À L'ÉTRANGER                                                                                                    |
|----------------------------------------------------------------------------------------------------|----------------------------------------------------------------------------------------------------|
| Accueil                                                                                                    | Déconnexion                                                                                                    |
| Bienvenue sur l'application e                                                                                         | n ligne d'inscription au programme d'échange d'assistants de langue.                                                                                                    |
| La transmission de votre can<br>validé.                                                                               | sidature au CIEP se fait de manière électronique : vous n'avez donc nen à envoyer par voie postale au CIEP. Vous aurez en revanche la possibilité d'imprimer votre dossier une fois que celui-ci aura été |
| La date limite pour valider vo                                                                                        | te dossier en ligne est le 18 janvier 2017.                                                                                                    |
| Attention : Ne tardez pas à p                                                                                         | endre rendez-vous avec votre professeur évaluateur car, sans son évaluation, vous ne pourrez pas valider votre dossier.                                                                                   |
| Pour plus d'informations, vou                                                                                         | s pouvez consulter:                                                                                                    |
| <ul> <li>Le mode d'emploi de</li> <li>Les <u>fiches-pays</u> de ch</li> <li>Le <u>pite internet</u> du CIE</li> </ul> | a sasile en lione pour les étudiants<br>aque destination<br>P (missions de l'assistant, foire aux questions, témolgnages)                                                                                 |
| Pour toute question concerna                                                                                          | nt la destination qui vous intéresse, vous pouvez vous adresser à la personne contact au sein de votre établissement ou à la personne rétirente au CILP.                                                  |
| Pour toute question sur l'utilis                                                                                      | ation de la plateforme d'inscription, veuillez adresser votre demande à inscription assistants dicien fr                                                                                                  |
| Préinscription                                                                                                    |                                                                                                    |
| Préinscription effectuée le : 2<br>Nom :<br>Prénom :<br>Personne contact :<br>Pays :                                  | 0/10/2018                                                                                                    |
| Evaluation                                                                                                    |                                                                                                    |
| Professeur-évaluateur :                                                                                               |                                                                                                    |
| Pour obtenir le code de votre                                                                                         | professeur-évaluateur, vous devez vous adresser à la personne contact dont les coordonnées figurent dans la partie « Préinscripton » de cette page.                                                       |
| Définir le professeur-é                                                                                               | valuateur                                                                                                    |
| Candidature                                                                                                    |                                                                                                    |
| Remplir votre dos                                                                                                    | sior                                                                                                    |
| Fournir les pièces just                                                                                               | ficatives                                                                                                    |
| Imprimer                                                                                                    |                                                                                                    |
| Valider votre candi                                                                                                   | fature                                                                                                    |
| Annuler votre inscr                                                                                                   | ption                                                                                                    |

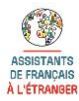

Candidature à un poste d'assistant français à l'étranger 2020-2021 - Mode d'emploi de la saisie en ligne pour les étudiants France Éducation international – Service des assistants de langue et de la mobilité

#### Personne-contact

Dans la section « Préinscription » de l'écran d'accueil, sont indiqués le nom et l'adresse électronique de la personne-contact de votre département/service/UFR. Ces coordonnées vous sont également communiquées dans l'email reçu suite à votre préinscription. Vous devez <u>impérativement</u> contacter ou aller voir cette personne pour lui demander le code-professeur et les coordonnées du professeurévaluateur chargé de vous évaluer. Sans ce code-professeur, vous ne pourrez pas vous faire évaluer et donc valider votre dossier.

#### Définir le professeur-évaluateur

Vous devrez passer un entretien avec un professeur de votre établissement qui évaluera votre candidature. Cliquez sur **Définir le professeur-évaluateur** pour entrer le code-professeur qui vous aura été fourni par votre personne-contact.

Il vous appartient de prendre contact avec le professeur-évaluateur. Nous vous recommandons vivement de fixer une date d'entretien avec lui <u>au plus tôt</u> afin de ne pas dépasser la date limite de validation des dossiers.La durée et le format de l'entretien est déterminé par le professeur-évaluateur. L'entretien permet au professeur-évaluateur d'apprécier votre niveau de langue ainsi que vos aptitudes générales et votre motivation.

A l'issue de l'évaluation par le professeur, celui-ci devra saisir votre évaluation sur sa session en ligne. Vous recevrez alors un courriel automatique de confirmation de votre évaluation et la mention « Dossier évalué le + date » s'affichera sur la page d'accueil de votre session. Vous n'avez pas accès à l'évaluation de votre professeur.

<u>Attention</u> : la validation de votre dossier est impossible tant que vous n'avez pas été évalué.

| Saisie du code professeur                                                                                                    | × |
|----------------------------------------------------------------------------------------------------|---|
| Saisie du professeur-évaluateur                                                                                                    |   |
| Veuillez saisir ci-dessous le code de votre professeur-évaluateur qui vous a été remis par la personne contact de votre département / service / UFR.<br>Attention : il vous incombe de prendre contact avec votre professeur-évaluateur pour définir avec lui une date pour l'entretien d'évaluation. Ses<br>coordonnées vous ont été fournies par la personne contact de votre département / service / UFR. Tant que vous n'aurez pas été évalué par votre<br>professeur-évaluateur, vous ne pourrez pas valider votre dosssier. Ne tardez donc pas à fixer un rendez-vous pour votre évaluation. |   |
| Code :                                                                                                    |   |
| Valider X Annuler                                                                                                    | ĥ |

#### **Remplir votre dossier**

Le dossier de candidature comporte 7 sections : état civil, coordonnées, vœux régionaux, formation, expériences, motivation et déclaration sur l'honneur. Certains champs sont pré-remplis avec les informations recueillies lors de l'étape de préinscription.

Conseils pour compléter votre dossier :

- Pensez à sauvegarder votre dossier régulièrement. Vous aurez la possibilité de modifier le contenu des différentes sections autant de fois que vous le voulez tant que celui-ci n'aura pas été validé.
- Tous les champs obligatoires (suivis d'une étoile) doivent être remplis sans quoi vous ne pourrez pas valider votre dossier.
- L'intitulé de la discipine dans les tableaux « *Etudes supérieures avant l'année universitaire en cours* » et « *Etudes supérieures pendant l'année en cours* » ne doit pas dépasser les 50 caractères. N'hésitez pas à raccourcir l'intitulé.
- Si vous avez suivi plus de quatre années d'études depuis le baccalauréat, n'indiquez que les études et diplômes les plus pertinents pour la candidature dans le tableau « *Etudes supérieures avant l'année universitaire en cours* ».

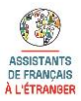

- Il est recommandé de rédiger les lettres de motivation en amont de la saisie de votre dossier, sur un document WORD (ou équivalent) que vous copierez et collerez à l'emplacement dédié. Votre lettre <u>ne peut pas dépasser 4000 caractères</u> (espaces et sauts de lignes compris).
- Pour les pays proposant des vœux régionaux, veillez à bien respecter les groupes de régions dans votre sélection. En outre, sachez que les vœux régionaux ne seront pas modifiables ultérieurement.

#### Fournir les pièces justificatives

Afin de compléter votre dossier, nous vous demandons d'y insérer des pièces justificatives. Certaines sont obligatoires : pièce d'identité, carte d'étudiant ou certificat de scolarité de l'année en cours, diplôme le plus élevé ou <u>relevé de notes tamponné par l'université</u> attestant de la validation du <u>niveau universistaire demandé selon le pays</u> (L1, L2 etc.) (cf. fiche pays), d'autres le sont uniquement si vous êtes concerné(e) par la situation : candidats chargés de famille, attestation de niveau de langue, BAFA, lettre de recommandation de votre ancien établissement si vous avez déjà été assistant(e) avec France Éducation international, etc.

Chaque pièce-jointe peut être chargée plusieurs fois, la nouvelle pièce remplaçant la précédente.

Veillez à bien insérer les justificatifs correspondants aux documents demandés dans les champs adéquats, **aucune pièce justificative supplémentaire ne sera acceptée une fois votre dossier validé.** 

Les pièces jointes ne doivent <u>pas dépasser 500Ko</u> et il n'est pas possible de joindre des pièces à votre dossier autrement qu'en les téléchargeant en ligne.

Pour respecter ce poids maximum, il est conseillé de joindre vos fichiers au format PDF plutôt que JPEG. Il existe de nombreux logiciels en ligne permettant de compresser des fichiers.

Vous pouvez également réduire la taille d'un fichier PDF en suivant la manipulation suivante :

- ouvrir le document PDF

- en haut à gauche cliquez sur "fichier" puis "imprimer"

- en haut à gauche dans le menu déroulant "imprimante" sélectionner "Adobe PDF"

- cliquer ensuite sur "propriété" juste à côté

- dans "paramètre par défaut": sélectionner dans le menu déroulant "taille de fichier minimal" puis sur OK

- cliquer ensuite sur "imprimer" et enregistrer le nouveau document à l'emplacement souhaité.

#### Envoi des pièces justificatives

Vous pouvez envoyer vos documents via ce formulaire. Les formats acceptés sont :

• PDF (ex : passeport.pdf)

• JPEG (ex : passeport.jpg)

- PNG (ex : passeport.png)
- GIF (ex : passeport.gif)
- TIFF (ex : passeport.tif ou passeport.tiff)

La taille maximum autorisée pour chaque document est de 500 Ko.

Pour des raisons de sécurité, vous ne pouvez pas imprimer vos pièces jointes. Si vous n'êtes pas sûr(e) des documents que vous avez transmis, vous pouvez les

Les documents marqués d'une étoile doivent être transmis obligatoirement avant de pouvoir valider votre dossier.

| Carte d'identité ou passeport recto-verso : (*)                                               | Parcourir |
|-----------------------------------------------------------------------------------------------|-----------|
| Carte d'étudiant ou certificat de scolarité de l'année en cours : (*)                         | Parcourir |
| Diplôme le plus élevé ou relevé de notes tamponné attestant de la validation de l'année : (*) | Parcourir |
| Attestation pour les candidats chargés de famille                                             | Parcourir |
| Certification ou attestation de niveau de langue (TOEFL, TOEIC, IELTS, CLES, etc) :           | Parcourir |
| BAFA ou BAFD :                                                                                | Parcourir |
| Lettre de recommandation / rapport de l'établissement pour les anciens assistants :           | Parcourir |
| Autres (ex : attestation de stage, séjour linguistique à l'étranger, etc)                     | Parcourir |
|                                                                                               |           |
| ✓ Envoyer Retour                                                                              |           |

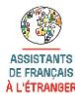

### Valider votre candidature

<u>Attention</u> : vous pourrez valider votre dossier uniquement après avoir été évalué(e). Nous vous rappelons qu'il est essentiel que vous vous assuriez que votre professeur-évaluateur vous a évalué(e) <u>avant la fin</u> <u>de la période d'inscription</u>. De plus, n'oubliez pas de vérifier que tous les champs obligatoires (suivis d'une étoile) ont été remplis, sinon il ne vous sera pas possible de valider votre dossier.

En cliquant sur le bouton Valider votre candidature, vous finalisez votre inscription et ne pourrez plus revenir sur votre dossier pour y effectuer des modifications. Veillez donc à relire les différentes rubriques, vérifiez que les bonnes pièces justificatives ont été insérées <u>avant</u> de valider votre dossier.

Une fois votre candidature validée, la mention « Dossier validé le + date » s'affiche en bas de la page d'accueil. Aucune confirmation de validation n'est envoyée par courriel.

#### Annuler votre inscription

Vous avez la possibilité d'annuler votre inscription. Pour cela, une confirmation vous sera demandée. Une fois l'annulation du dossier confirmée, vous ne pourrez plus vous connecter à votre compte.

<u>Attention</u> : une fois votre dossier validé, il vous sera impossible d'annuler votre candidature. Si pour diverses raisons, vous souhaitez néanmoins l'annuler, il vous faudra envoyer un courriel à inscription.assistants@ciep.fr pour en faire la demande.

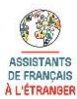